# **DBG Specimen Card Imaging Protocol**

# Note: This is for the current (as of 2/2018) Research & Conservation Printer, "Research – HP Color LaserJet Pro MFP M477 PCL 6 on DBGFS01"

For posterity, and in case of changing printers/scanners in the department, at the very end of this document are protocols for the old way of scanning. Discuss with the Herbarium Curator & Database Associate before using these other protocols because the scans are lower quality and the time commitment is much longer. In the case of future printers and scanners, there are probably similar drivers for scanning, and a similar set of protocols could be followed as outlined below.

## I need to: (click one)

Download & set-up the software to scan Mycology Cards. Scan & save the scans of Mycology Cards. I already have the software set-up.

### Downloading & Setting-up the Software to Scan Mycology Cards

Step 1: Download the drivers for the printer. IT may need to assist with this or give you permissions to download & install the package.

- Download the "Full Software and Drivers" that goes with the current printer.
  - o <u>https://support.hp.com/za-en/drivers/selfservice/swdetails/hp-color-laserjet-pro-mfp-m477-series/7326560/swltemId/t2-139791-7</u>
  - If your operating system is not Windows 7 (64-bit), you will have to get the "Full Software and Drivers" package associated with your operating system.
- After you have completed installation, you should have the software "HP Scan" on your computer. At the top, it says "HP CLJM477 Scan Driver."

#### Step 2: Create the Scan settings for Mycocards.

- 1. Open the "HP Scan" program.
- 2. Make sure you are under "Save as JPG". Change the following options:
  - a. Page Sides: select "2-sided (book)"
  - b. Page Size: Custom, 8.25" x 5.25"
- 3. Click "More >"

| can Shortcuts<br>elect a task and press the Scan button. | Modified | Scan Shortcut Settings:<br>Save as JPEG | Mo                      |
|----------------------------------------------------------|----------|-----------------------------------------|-------------------------|
|                                                          |          | Scan                                    |                         |
| 🚯 Mycology Cards                                         |          | Item Type                               | Page Sides              |
|                                                          |          | Document 🗸                              | 2 - sided (book)        |
| 🛃 Save as PDF                                            |          | Page Size                               | <u></u>                 |
| Save as JPEG                                             | 8 🤊      | Custom (8.25 x 5.25 inches)             | Auto Orient             |
|                                                          |          | Source                                  |                         |
| Email as PDF                                             |          | Document Feeder if loaded 🛛 🗸           | ]                       |
| 🔁 Email as JPEG                                          |          |                                         | -                       |
|                                                          |          | Image                                   |                         |
| Save as Editable Text (UCR)                              |          | Color Mode                              | -                       |
| 🚯 Everyday Scan                                          |          | Color 🗸                                 |                         |
|                                                          |          | Destination                             |                         |
|                                                          |          | File Type                               | Send To                 |
|                                                          |          | JPEG 🗸                                  | Local or Network folder |
| reate New Scan Shortcut                                  |          | Show Viewer After Scan                  |                         |

- 4. Under the "Scan" section, change the following options:
  - a. Resolution: 300

| can Shortcuts                           | Detailed Scan Shortcut Settings:<br>MycologyCards     | Let                 |
|-----------------------------------------|-------------------------------------------------------|---------------------|
| elect a task and press the Scan button. | Scan Item Type                                        |                     |
| MycologyCards                           | Document Feeder if toaded Document<br>2- sided (book) | ~                   |
|                                         | Custom (8.25 x 5.25 inches)<br>Portrait Source        |                     |
|                                         | 300 Document Feed                                     | ler if loaded 🛛 🗸 🗸 |
| 🚯 Save as JPEG                          | Bran Sides                                            |                     |
|                                         | Color (24 bit RGB) 2 - sided (book                    | ) 🗸                 |
|                                         | Default Exposure                                      |                     |
| ج Email as JPEG                         | Page Size                                             |                     |
| •                                       | Document Custom (8.25 x                               | 5.25 inches) 🗸 🗸    |
| Save as Editable Text (OCR)             | Page Orientation                                      | 1                   |
| 🚯 Evervdav Scan                         | Portrait - Top E                                      | dge 🕂               |
| ·····                                   | PDF                                                   |                     |
|                                         | Local or Network folder Resolution (ppi)              |                     |
|                                         | 300                                                   | ~                   |
|                                         | Merae                                                 |                     |
|                                         | Disabled                                              | +                   |
| Granta Now Gran Shortsut                |                                                       |                     |

- 5. Under "Destination", change the following options:
  - a. File Name: DBG-F-
  - b. Save to Folder: Q:\Research\Images(new)\MuseumSpecimens\DBG\DBG\_Cards\DBG\_Cards\_To\_Be\_Converted
  - c. After saving the file(s): Do Nothing

HP CLJM477 Scan Driver

6. Click the "+" next to File Type JPG

🚄 HP Scan

| Scan Shortcuts                            | A. 117 1 | Detailed Scan Shortcut Settings:<br>Save as JPEG                                                                                                    | Less                                                                                                    |
|-------------------------------------------|----------|----------------------------------------------------------------------------------------------------|----------------------------------------------------------------------------------------------------|
| Select a task and press the Scan button.  | B S      | Scan<br>Document<br>Document Feeder if loaded<br>2- sided (book)<br>Custom (8.25 x 5.25 inches)<br>Portrait<br>Top Edge First<br>300<br>Image<br>Color (24 bit RGB)<br>Default Exposure | File Type<br>JPEG +<br>File Name<br>DBG-F-<br>Send To<br>Local or Network folder                                                                                          |
| Email as JPEG Save as Editable Text (OCR) |          | Document                                                                                                    | Save To Folder<br>Q:\Research\Images(new)\MuseumSpec                                                                                                    |
| Everyday Scan Create New Scan Shortcut    |          | Destination<br>JPEG<br>Local or Network folder                                                                                                    | <ul> <li>Browse</li> <li>Show Save As dialog box</li> <li>After saving the file(s)</li> <li>Open the file</li> <li>Launch Windows Explorer</li> <li>Do Nothing</li> </ul> |

Scan

- ×

- 7. Move the file size/quality to "Highest Quality" (100)
- 8. Click "OK"

### Scan Shortcute

| Scan Shortcuts                           |          | Detailed Scan Shortcut Settings:                                           | Less                    |
|------------------------------------------|----------|----------------------------------------------------------------------------|-------------------------|
| Select a task and press the Scan button. | Modified | Scan                                                                       |                         |
| 💽 Save as PDF                            |          | Document File Type Document Feeder if loaded 2 - sided (book)              |                         |
| Save as JPEG                             | 85       | Custom (8.25 x 5.25 inches) File Type<br>Portrait<br>Top Edge First<br>300 | ~                       |
| 🔁 Email as PDF                           |          | Image Separate fil                                                         | e for each scanned bage |
| 🔁 Email as JPEG                          |          | Color (24 bit RGB) Default Exposure File size / quali                      | ty                      |
| Save as Editable Text (OCR)              |          | Document Smallest size                                                     | Highest quality         |
| Everyday Scan                            |          |                                                                            |                         |
|                                          |          | Destination<br>JPEG<br>Local or Network folder                             |                         |
| Create New Scan Shortcut                 |          |                                                                            | <b>OK</b> Cancel        |

- 9. Click "Create New Scan Shortcut"
  - a. For the name, put "Mycology Cards"
  - b. New Can Shortcut settings are based on: "Current settings"
  - c. Click "Create"
- 10. You should now have the option Mycology Cards on the left which you can use every time you scan Mycology cards. You're done!

| Scan Shortcuts                           |          | Scan Shortcut Settings:     |        |                         | Мо |
|------------------------------------------|----------|-----------------------------|--------|-------------------------|----|
| Select a task and press the Scan button. | Modified | Scan                        |        |                         |    |
| Mycology Cards                           | 8 5      | Item Type                   |        | Page Sides              |    |
|                                          |          | Document                    | $\sim$ | 2 - sided (book)        |    |
| F Save as PDF                            | 😑 🥌      | Page Size                   |        |                         |    |
| Save as IPEG                             |          | Custom (8.25 x 5.25 inches) | $\sim$ | Auto Orient             |    |
|                                          |          | Source                      |        |                         |    |
| Email as PDF                             |          | Document Feeder if loaded   | ~      |                         |    |
| ج Email as JPEG                          |          |                             |        |                         |    |
|                                          |          | Image                       |        |                         |    |
| Save as Editable Text (UCR)              |          | Color Mode                  |        |                         |    |
| F Everyday Scan                          |          | Color                       | ~      |                         |    |
| _                                        |          | Destination                 |        |                         |    |
|                                          |          | File Type                   |        | Send To                 |    |
|                                          |          | PDF                         | ~      | Local or Network folder |    |
|                                          |          |                             |        |                         |    |

- 1. Open HP Scan.
- 2. Select "Mycology Cards" from the left side.

| Scan Shortcuts<br>Select a task and press the Scan button | Modified | Scan Shortcut Settings:<br>Mycology Cards |                         | Mor |
|-----------------------------------------------------------|----------|-------------------------------------------|-------------------------|-----|
|                                                           |          | Scan                                      |                         |     |
| Mycology Cards                                            | 😑 🥌      | Item Type                                 | Page Sides              |     |
|                                                           |          | Document 🗸                                | 2 - sided (book)        | ~   |
| 🛃 Save as PDF                                             | 🖴 🥌      | Page Size                                 |                         |     |
| Save as JPEG                                              |          | Custom (8.25 x 5.25 inches) 🗸             | Auto Orient             |     |
|                                                           |          | Source                                    |                         |     |
| 🔁 Email as PDF                                            |          | Document Feeder if loaded 🗸 🗸             |                         |     |
| ج Email as JPEG                                           |          |                                           |                         |     |
|                                                           |          | Image                                     |                         |     |
| Save as Editable Text (OCR)                               |          | Color Mode                                | -                       |     |
| F Everyday Scan                                           |          | Color 🗸                                   |                         |     |
|                                                           |          | Destination                               |                         |     |
|                                                           |          | File Type                                 | Send To                 |     |
|                                                           |          | PDF 🗸 🗸                                   | Local or Network folder | ~   |
| Create New Scan Shortcut                                  |          | Show Viewer After Scan                    |                         |     |

- 3. Load Mycology Cards into the top loader on the printer.
  - a. Pull out any cards that are extra bent, worn, or extra thick (often due to pieces of paper glued to the card). Put those aside to scan later.
  - b. Load cards so they are face-up and the top part of the card (with the "Species Name") is the first part to be pulled through the scanner.
  - c. Do not load too many—the printer can only handle so many before it will get jammed or the cards won't fit in the output tray.
- 4. Click "Scan" on the HP Scan driver. As each card is scanned, it should show both sides of the card in the viewing pane. The image of the cards should all be oriented correctly. If they are not, you may not have put them in the scanner the right way.
  - a. If you did a whole batch wrong (e.g. they are all oriented the wrong way), click "Back" to restart the process.
- 5. Retrieve the scanned cards, keeping them in the order in which they were scanned.

6. Review the preview of the cards on the HP Scan driver. For any cards that should be rescanned (such as it didn't go through the scanner correctly or was misoriented), select <u>both the front and the back</u> of the card, and use the "move to deletion" button to delete those images. An "x" indicates they will not be saved. Put those cards to be rescanned in the next pile you will scan.

| HP CLJM477 Scan Driver                                                                                                    | =                                 | ×    |
|----------------------------------------------------------------------------------------------------|-----------------------------------|------|
|                                                                                                    | Adjustments Moi                   | re 🔪 |
|                                                                                                    | Rotate                            |      |
|                                                                                                    | Exposure                          |      |
| <ul> <li>Bergelander and Bergelander and Berge<br/>Bergelander and Bergelander and Bergelander and Bergelander and Bergelander and Bergelander and Bergelander and Bergelander and Bergelander and Bergelander and Bergelander ande Bergelander and Bergelander and Bergelander and Bergelande</li></ul> | Auto Exposure                     |      |
|                                                                                                    | Brightness                        |      |
|                                                                                                    | Contrast                          |      |
|                                                                                                    |                                   |      |
| Hang and Sector and Sector and Se           | ≡<br>Destination                  |      |
| 8.25 x 5.25                                                                                                    | File Type Send To                 |      |
| $\mathbf{X}$                                                                                                    | PDF 🗸 Local or Network folder 🗸   | ]    |
|                                                                                                    | -                                 | _    |
|                                                                                                    | 30/30 Back <mark>Save</mark> Exit |      |

- Click "Save." Due to the settings, it should automatically open the folder <u>Q:\Research\Images(new)\MuseumSpecimens\DBG\DBG\_Cards\DBG\_Cards\_To\_Be\_Converted</u> with the file name "DBG-F-.jpg." Click "Save" again.
  - a. If you go to the folder, you will see the scans populate the folder with the naming as "DBG-F-0001," "DBG-F-0002," "DBG-F-0003," etc.
- 8. The cards now need to be renamed with their catalog numbers. Tip: use the Bulk Rename Utility (available online; the Database Associate may also be able to help) to make these next steps much quicker!
- 9. Rename the scans as follows. Remember, the catalog numbers are six digits; add leading zeros as necessary.
  - a. Front: DBG-F-######\_C1
  - b. Back: DBG-F-######\_C2
- 10. To know which catalog number to rename a file, you can either open the file and look at the scan, or, the files are in the same order as the cards were scanned. You can use the pile of scanned cards, provided they are still in the same order, to know what to change the file name to. Always spot check.
- 11. Once all your cards are scanned and renamed, notify the Database Associate. The Database Associate will convert the files to tiffs, an archival digital format and upload the jpgs to MycoPortal.

# OLD (pre-2015) DBG Specimen Card Imaging Protocol

Discuss with the Herbarium Curator & Database Associate before using these protocols because the scans are lower quality and the time commitment is much longer.

#### Step 1: Scanner Set Up

- Plug both plustek scanner USB cables into computer and set power switch to ON position.
- Open scanner software: DocAction Plustek Mobile Office D412
- Adjust the scanner settings as follows:
  - o Select the Scan option on the left side of the window
  - o Under Color select TIFF Uncompressed
  - o Set Page Size to Automatic Size
  - o Set Scan Mode to Color
  - o Set Resolution to Custom and manually enter 600
  - o Click Apply then OK

If you do not have the proper software installed on your computer, please refer to MycologyCard\_Scanner\_Installation

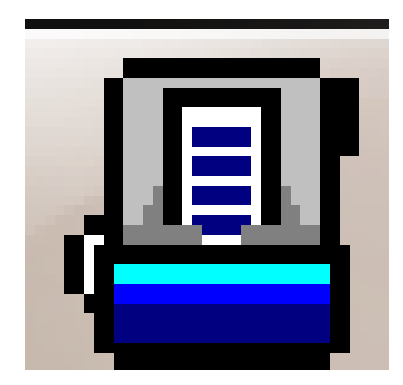

DocAction Plustek Mobile Office D412

| Button Configura | tion (Plustek MobileOffice D412) Button Template: Scan Utility Description: Scan and open images within the assigned application program.                                                                                                    |
|------------------|----------------------------------------------------------------------------------------------------|
| PDF<br>Scan      | Application:     PageManager 7     Add     Modify       Launch only     Save Setup     Delete       File Format                                                                                                    |
|                  | IHFF Unconnected       eder (Duplex) <ul> <li>Page Rotation Setting</li> <li>Front Side: 0*</li> <li>Rear Side: 0*</li> <li>Rear Side: 0*</li> <li>Rear Side: 0*</li> <li>Configure</li> </ul> Page Size:     Automatic Size <ul> <li>Continuous Scan</li> <li>Apply Color Matching</li> <li>Auto Density</li> <li>Rear Side: 0*</li> <li>MultiplePage TIFF - Comportability</li> <li>Vertically</li> <li>Rear Side: 0*</li> <li>Continuous Scan</li> <li>Apply Color Matching</li> <li>Auto Density</li> <li>Rear Side: 0*</li> <li>MultiplePage Tiff - Unc</li> <li>Scan Mode:</li> <li>Color</li> <li>Besolution:</li> <li>Custom</li> <li>600</li> <li>Auto Density</li> <li>Auto Density</li> <li>Auto Density</li> <li>Auto Density</li> <li>MultiplePage Fill</li> <li>Gamma: •</li> <li>Incon</li> <li>Ihreshold: •</li> <li>Plase</li> <li>Descreer: None</li> <li>Default</li> </ul> |
| Global Settings  | OK Cancel Apply Help                                                                                                    |

#### Step 2: Scanning Cards

- Adjust the plastic tabs on the front of the scanner to be the appropriate distance apart for the size of the cards
- Open ScanDoc, a folder that is created upon installing scanner software
- Feed the card face-up, top edge first, into the scanner. It will automatically pull the card in a few centimeters
- Press the **Scan** button. The card will then automatically feed through the scanner. The scanner will scan both sides of the card at once
- Once the card has been fully scanned, two new TIFF image files will appear in the ScanDoc folder, with the front of the card being first and the back being second
- Rename the files as follows:
  - Front: DBG-F-######\_C1
  - Back: DBG-F-######\_C2
- Move all renamed TIFF image files to DBG\_Cards\_To\_Be\_Converted

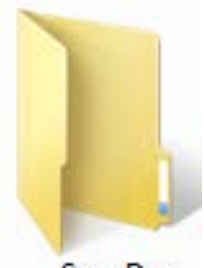

ScanDoc

#### Step 3: Processing Card Image Files

- Open Image Processing Software Program (Digital Photo Professional is used here)
- In the left window pane, in the folder tab, navigate to DBG\_Cards\_To\_Be\_Converted

| Edit image<br>window | Tool Select all Clear all                                                                                                    |
|----------------------|----------------------------------------------------------------------------------------------------|
| Folder               | Collection (0)                                                                                                    |
|                      | ges(new)<br>Archive<br>BotanicalIllustration<br>Documentation<br>FieldWork<br>HerbariumWork<br>HorticulturalWork<br>magesInProcess<br>.abWork<br>.ogos<br>MuseumSpecimens<br>BoundHerbaria<br>DBG<br>DBG_Cards<br>DBG_Cards_JPEG<br>DBG_Cards_TIFF<br>DBG_Cards_To_Be_Converted<br>DBG_Cards_To_Be_Uploaded |

Once all of the thumbnails have loaded click on the Select All button and then click the
 Batch Process button.

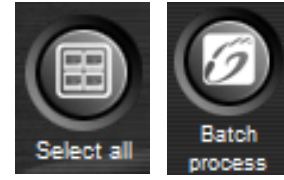

- In the Batch Settings Window
  - $\circ$   $\;$  Set the Save folder destination for the compressed JPEG images files to be
    - Q:\Research\Images(new)\MuseumSpecimens\DBG\DBG\_Cards\DBG\_Cards
       \_To\_Be\_Uploaded
  - Set the Kind of file to Exif-Jpeg
  - o Set the Image quality to 10
  - Set the File name to **Current file name**
- Click Execute to process

| Batch settings | X                                                                                                    |
|----------------|----------------------------------------------------------------------------------------------------|
|                | Save folder Q:\Research\Images(new)\MuseumSpecimens\DB Browse                                                                                                    |
|                | File format       Kind of file       Image quality                                                                                                    |
|                | Output setting<br>Output resolution 350 dpi Imbed ICC profile                                                                                                    |
|                | Resize setting  Resize  Width Height Unit  Lock aspect ratio  File name  Current file name  String  New file name  String  String  Str |
| <              | Image transfer settings Open image using software Browse                                                                                                    |
|                | Convert RAW images only Execute Cancel                                                                                                    |

- After all images have been converted, move all TIFF image files from DBG\_Cards\_To\_Be\_Converted to DBG\_Cards\_TIFF folder
- Notify Database Associate of new images files in DBG\_Cards\_To\_Be\_Uploaded folder